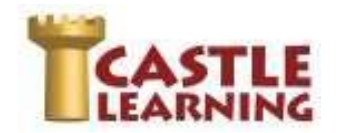

# LOG INTO YOUR CASTLE LEARNING ACCOUNT

- 1. Go to clever.com/in/yonkers
- 2. Click on LOG IN (upper right corner)
- 3. Use your log in assigned by your teacher or contact support if not familiar with your log in info

#### **SELECT A REGENTS REVIEW:**

- 4. Click on Self Study
- 5. Click on the Regents Exams icon
- 6. Choose the content (Math, Science, Social Studies, English Language Arts, Spanish, French)
  - 7. Click on the course
  - Click on the exam to start the Regents review
    NOTE: If you cannot finish the review and need to come back later to finish, use the X in the upper left corner and then choose Exit and Save. You will find it in Incomplete Assignments then Self Study.

**INCOMPLETE REVIEW:** (when you didn't get a chance to complete the Regents Review you started)

- 1. Click on Incomplete Assignments
- 2. Click on Self Study

#### **REPORTS:** (View your results)

- 1. Click on Reports
- 2. Choose Completed Assignments, Self Study Assignments
- 3. Click on the assignment to create the report

## **PRACTICE SPECIFIC AREAS OF WEAKNESS:**

#### Expert Mode

- Click on Self Study
- Change Rocket Mode to Expert Mode
- Choose Course
- Choose Topics
- Upper right, change course to Regents course you are taking
- Set Levels to HS only then click on in upper left to close box
- Use + to open a topic and check the box of sub-topic identified in report that needs more study

- Rocket Mode (by Grade/Topic)
- Click on Self Study
- Choose Course
- Choose Grade (choose any grade 9-12)
- Click on + next to the Topic
- Choose Subtopic to start the assignment

## REPEAT STUDENT SELF STUDY OF ENTIRE REGENTS EXAMS

- 1. From Student Home Page, click on Self-Study
- 2. Click on the Regents Exams icon and choose the content
- 3. Click on the course then choose the exam to use for review

Call Support at 800-345-7606 if you are having trouble logging in

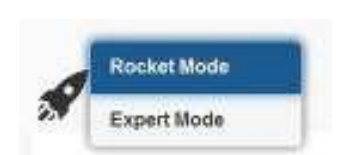

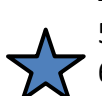